# **Accessing GHEARD Curriculum**

**Website:** <u>https://shop.aap.org/gheard-global-health-education-for-equity-anti-racism-and-decolonization/</u>

### 1) Click on Register

| https://shop.aap.org/gheard-global-health | h-education-for-equity-anti-racism-and-dec                                         | colonization/                                                                                                    |
|-------------------------------------------|------------------------------------------------------------------------------------|----------------------------------------------------------------------------------------------------|
|                                           | American Academy<br>of Pediatrics                                                  | COMING SOON - A New shopAAP Experience!<br>Create an Account Log In<br>Support Center FAQ Donate Library Cent                                                                                                    |
|                                           | Publications 🔻                                                                     | Professional Education 🔻 AAP Membership 🜘 For Parents                                                                                                    |
|                                           | Special Offers Shop by Topic 3                                                     | Shop by Product Search by keyword, product name, or product number                                                                                                    |
|                                           | GHEARD<br>Celebration and Decolorization<br>Burlin, and Reclaim and Decolorization | GHEARD: Global Health Education for Equity, Anti-<br>Racism and Decolonization<br>AVAILABLE:<br>07/01/2023 - 06/30/2026<br>DESCRIPTION & LEARNING OBJECTIVES : REGISTRATION FEES (COURSE DETAILS<br>TECHNICAL REQUIREMENTS<br>FORMATE<br>Online Course |
|                                           | () many                                                                            |                                                                                                    |

### 2) Click on Checkout

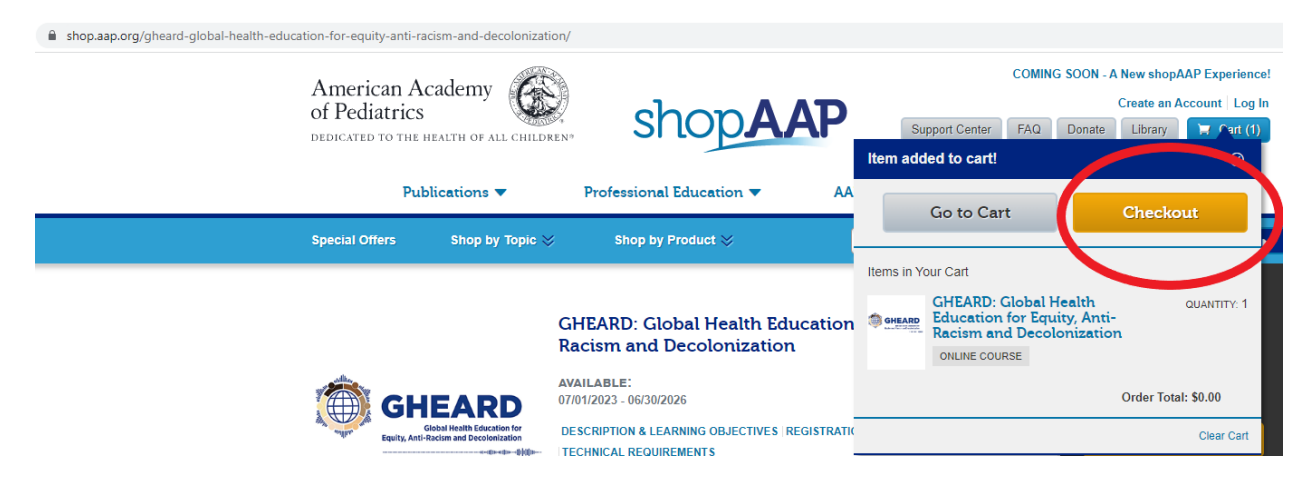

3) Enter your AAP login. If you do not have one, click on Create Account and proceed to create an account.

| Login<br>MyAccount / Login                                                                                                    |                                                                                                  |                                          |                                                                                                    |                                                                                                    |                                                                                                    |
|----------------------------------------------------------------------------------------------------|--------------------------------------------------------------------------------------------------|------------------------------------------|----------------------------------------------------------------------------------------------------|----------------------------------------------------------------------------------------------------|----------------------------------------------------------------------------------------------------|
| Please lo Login Email advare@aar Password Remember Login Login Lo | gin using your AAP Primary Email and Password and y                                              | ou will be directed back to https://sho  | p.aap.org/security/sso.aspx.<br>Login Help<br>Important Notice<br>Login is the Primary Email<br>Primary Email is where you<br>Password will remain the s<br>Don't have an account<br>Click Create an Account be | address associated with your account.<br>u receive AAP emails . You will be required i<br>iame. For further assistance, please visit the<br><b>t?</b><br>low! AAP Membership is not required to cr | to know this email to login. Your<br>• <u>AAP Support Center</u> or <u>Login FAQ</u><br>•ate an account. |
| Need help sign<br>Reset Password<br>Help<br><b>4) Or</b><br>Americ<br>of Pedia<br>DEDICATED                                                                                                    | ng in<br>the ce you Login, you will b<br>can Academy<br>atrics<br>TO THE HEALTH OF ALL CHILDREN* | e taken to your c<br>Shop                | Create an Account<br>art again. Click C                                                                                                    | heckout.<br>COMIN<br>Welcome back, Anal sho<br>Support Center FAQ<br>embership                                                                                                    | IG SOON -<br>ppAAP Acc<br>Donate                                                                         |
| Special Off                                                                                                    | ers Shop by Topic ≫<br>ort (1 Item)                                                              | Shop by Product $\gg$                    | Sea                                                                                                    | rch by keyword, product name, o<br>Continue Shopping                                                                                                    | or product n                                                                                             |
| Item                                                                                                    |                                                                                                  | Your Price                               | Quantity Total                                                                                                    |                                                                                                    | YOU M<br>ou<br>Traun<br>and Re                                                                           |
|                                                                                                    | GHEARD: Global Health                                                                            | \$0.00                                   | 1 \$0.00                                                                                                    | SAVE FOR LATER                                                                                                    | De                                                                                                    |
| D GHEARD                                                                                                    | Education for Equity, Anti-<br>Racism and Decolonization                                         |                                          |                                                                                                    | REMOVE                                                                                                    |                                                                                                    |
| GHEARD                                                                                                    | Education for Equity, Anti-<br>Racism and Decolonization                                         |                                          | Update Quantity                                                                                                    | REMOVE                                                                                                    | Traun<br>Resilie                                                                                         |
|                                                                                                    | Education for Equity, Anti-<br>Racism and Decolonization                                         | Subtotal<br>Total<br>Check<br>Applicable | Update Quantity<br>\$ 0.0<br>\$ 0.<br>Shipping & Happing with be ap<br>womous code discounts will a                                                                                                    | 00<br>00 *                                                                                                    | Traum<br>Resilie<br>ONLIN<br>PRICE:<br>\$87.00<br>MEMBEF<br>\$0.00                                       |

## 5) Click on Place Order

| 1) Shipping<br>rder Summa<br>em   | Iry edit<br>GHEARD: Global H<br>iducation for Equ<br>lacism and Decol<br>ONLINE COURSE       | 2) Payment<br>fealth<br>ity, Anti-        | 3) Your Price                                                        | Review Order                                                    | 4) Ca                                                      | onfirmation                                                       | Items(1)                                                                                               | \$                              |
|-----------------------------------|----------------------------------------------------------------------------------------------|-------------------------------------------|----------------------------------------------------------------------|-----------------------------------------------------------------|------------------------------------------------------------|-------------------------------------------------------------------|----------------------------------------------------------------------------------------------------|---------------------------------|
| rder Summa<br>em<br>GHEARD E<br>F | ary edit<br>SHEARD: Global H<br>Iducation for Equ<br>Accism and Decol<br>ONLINE COURSE       | fealth<br>ity, Anti-                      | Your Price                                                           |                                                                 |                                                            |                                                                   |                                                                                                    |                                 |
| rder Summa<br>em                  | ary edit<br>GHEARD: Global H<br>Education for Equ<br>Racism and Decol<br>ONLINE COURSE       | fealth<br>ity, Anti-                      | Your Price                                                           |                                                                 |                                                            |                                                                   | Subtotal:                                                                                              | \$                              |
| GHEARD E                          | GHEARD: Global H<br>Education for Equ<br>Racism and Decol<br>ONLINE COURSE                   | fealth<br>ity, Anti-                      | Your Price                                                           |                                                                 |                                                            |                                                                   |                                                                                                    |                                 |
| GHEARD E                          | GHEARD: Global F<br>Education for Equ<br>Racism and Decol                                    | fealth<br>ity, Anti-                      |                                                                      | Quantity                                                        | Total                                                      |                                                                   | Questions?                                                                                             |                                 |
|                                   |                                                                                              | onization                                 | \$0.00                                                               | 1                                                               | \$0.00                                                     |                                                                   | Contact Customer Se<br>Toll Free Phone (US<br>(866) 843-2271<br>For calls outside US<br>(630) 626-6000 | ervice<br>& Canada)<br>& Canada |
| Billing                           |                                                                                              |                                           |                                                                      |                                                                 |                                                            |                                                                   | Hours of Operation<br>7:30am-5:00pm CST<br>Monday thru Friday                                          |                                 |
|                                   |                                                                                              |                                           |                                                                      |                                                                 |                                                            |                                                                   | AAP Support Cente<br>ShopAAP FAQs<br>Account FAQs<br>Membership FAQs                                   | r                               |
|                                   |                                                                                              |                                           | Total                                                                |                                                                 | \$ 0.00                                                    |                                                                   | NOTICE: With orders                                                                                    | where the                       |
| Back                              |                                                                                              |                                           |                                                                      |                                                                 | Place Order                                                |                                                                   | shipping address doe<br>billing address AAP v                                                          | is not match th<br>/ill contact |
| Spe                               | cial Offers                                                                                  | Shop by Topic                             | ∘ ≫                                                                  | Shop by Pr                                                      | oduct 💝                                                    | Sea                                                               | rch by keyword, product r                                                                              | ame, or                         |
| Tł                                | 1ank you                                                                                     | for your                                  | order!                                                               |                                                                 |                                                            |                                                                   |                                                                                                    | _                               |
| _                                 |                                                                                              |                                           |                                                                      |                                                                 | 3) Review O                                                |                                                                   | A) Confirmation                                                                                        |                                 |
|                                   | 1) Shipping                                                                                  | 2)                                        | Payment                                                              |                                                                 |                                                            | rder                                                              | 4) Commination                                                                                         |                                 |
|                                   | 1) Shipping                                                                                  | 2)                                        | Payment                                                              |                                                                 |                                                            | rder                                                              | 4) commadon                                                                                            |                                 |
| 7/1                               | 1) Shipping<br>0/2023 Order<br>ER NUMBER                                                     | 2)                                        | Payment                                                              |                                                                 |                                                            | rder                                                              | 4) commadon                                                                                            |                                 |
| 7/1<br>ORDI<br>A col              | 1) Shipping<br>0/2023 Order<br>ER NUMBER                                                     | 2)                                        | Payment                                                              | ·es@aap.org                                                     |                                                            | rder                                                              | -) commination                                                                                         |                                 |
| 7/11<br>ORDI<br>A col             | 1) Shipping<br>0/2023 Order<br>ER NUMBER<br>Infirmation email for<br>Visit                   | 2)<br>Library                             | Payment                                                              | res@aap.org<br>ur online sul                                    | bscriptions, bool                                          | rder                                                              | her content.                                                                                           |                                 |
| 7/10<br>ORDI<br>A coi             | 1) Shipping<br>0/2023 Order<br>ER NUMBER<br>nfirmation email for<br>Visit                    | 2)<br>Library<br>Order Histo              | Payment<br>cent to: aolivar<br>to access yo                          | res@aap.org<br>.ur online sul<br>:ess order de                  | bscriptions, bool                                          | rder ks, courses and ot                                           | her content.                                                                                           |                                 |
| 7/11<br>ORDU<br>A cou             | 1) Shipping<br>0/2023 Order<br>ER NUMBER<br>Infirmation email for<br>Visit<br>Visit          | 2)<br>Library<br>Order Histo<br>Education | Payment<br>sent to: aolivar<br>to agress yo<br>ry to acc<br>to manag | res@aap.org<br>our online sui<br>cess order da<br>je your conti | bscriptions, bool<br>etails and to prir<br>nuing education | rder<br>ks, courses and ot<br>at receipts.<br>activities and to a | her content.                                                                                           |                                 |
| 7/11<br>ORDA                      | 1) Shipping<br>0/2023 Order<br>ER NUMBER<br>Infirmation email for<br>Visit<br>Visit<br>Visit | 2)<br>Library<br>Order Histo<br>Education | Payment<br>cent to: aolivar<br>to acress yo<br>ry to acc<br>to manag | res@aap.org<br>pur online sul<br>cess order de<br>je your conti | bscriptions, bool<br>etails and to prir<br>nuing education | rder<br>ks, courses and ot<br>at receipts.<br>activities and to a | ther content.<br>ccess transcripts.<br>Go to Order Histo                                               | ry                              |
| 7/11<br>ORDI                      | 1) Shipping<br>0/2023 Order<br>ER NUMBER<br>nfirmation email for<br>Visit<br>Visit<br>Visit  | 2)<br>Library<br>Order Histo<br>Education | Payment<br>sent to: aolivar<br>to access yo<br>ny to acc<br>to manag | res@aap.org<br>our online sul<br>cess order de<br>je your conti | bscriptions, bool<br>etails and to prir<br>nuing education | rder<br>ks, courses and ot<br>it receipts.<br>activities and to a | her content.<br>ccess transcripts.<br>Go to Order Histo                                                | ry                              |

GHEARD: Global Health Education for Equity, Anti-Racism and Decolonization \$0.00 1 \$0.00

ONLINE COURSE

# 7) Click Open

| Library Order History Return & Re                                                             | place Missing Items Product Activation FAQ                                                                                                    |  |  |  |  |
|-----------------------------------------------------------------------------------------------|----------------------------------------------------------------------------------------------------|--|--|--|--|
| Filters Res                                                                                   | Showing 1 - 2 of 2 results.                                                                                                    |  |  |  |  |
| Incomplete Activities<br>Only<br>You're viewing all products associated<br>with your account. | Newest Oldest A-Z Z-A                                                                                                    |  |  |  |  |
| Learning Format Online Only (2)                                                               | GHEARDA<br>Mai Hanad Aracana<br>Harty, Anti-Analonia and Balanimation<br>                                                                                                    |  |  |  |  |
| Credit Category                                                                               |                                                                                                    |  |  |  |  |
| CME (1)                                                                                       | Online Only         GHEARD: Global Health Education for         Equity, Anti-Racism and Decolonization         Image: Strest Strest |  |  |  |  |
|                                                                                               | Open                                                                                                    |  |  |  |  |
| 8) Click on any of                                                                            | the Modules                                                                                                    |  |  |  |  |
| EDICATED TO THE HEALTH OF ALL CHILDREN                                                        |                                                                                                    |  |  |  |  |
| PediaLink English (Un                                                                         | ited States) (en_us) ▼                                                                                                    |  |  |  |  |
| <u>shboard</u> / My courses / <u>GHEARD</u> /                                                 | Introduction                                                                                                    |  |  |  |  |
| Introduction CHEARD 101 History of                                                            | Zlobal Health CHEARD to the Field Partnership CHEARD at Home The Climate Crisis Reimagining Global Health Implementation C                                                                                                    |  |  |  |  |
|                                                                                               | Gebal Health Education for<br>Equity, Anti-Racism and Decolonization                                                                                                    |  |  |  |  |
| Introduction to the Constantion                                                               |                                                                                                    |  |  |  |  |

shopAAP

년 My

What is GHEARD?

### To Access This Course At A Later Time

- Go to http://www.PediaLink.org
- In the upper-right corner, enter your AAP login and password.
- Click the **Submit Button**.
- Click the **Continuing Education** tab near the top of the page to view your registered CME activities.
- Click the Launch Button to access your course.